-

Blackboard Collaborate is a simple, convenient and reliable web conferencing solution built for education and training. The virtual learning environment allows you to feel as if you are in the same room together, with your tutor and your peers regardless of location or device.

To access Blackboard Collaborate, please follow the instructions below:

- 1. Log on to Blackboard using your University username & password
- 2. Locate your Blackboard Course from your list
- 3. Use the menu's available to find the Blackboard Collaborate Link. The link could be listed on the left hand menu. Alternatively, there could be a link within the main page

| Ļ                                                               |         | Ļ                                                                     |
|-----------------------------------------------------------------|---------|-----------------------------------------------------------------------|
| <ul> <li>PLAYGROUND-msrarsh7</li> <li>Sarah Hewitt-2</li> </ul> | Content |                                                                       |
| Welcome                                                         |         | Blackboard Collaborate                                                |
| Content                                                         |         | Follow this link to join group sessions & tutorials using Collaborate |
| Video Quick Tips                                                |         | Session Powerpoint                                                    |
| Collaborate Sessions                                            |         | Attached Files: BlackboardTS_2018.pptx 📣 (2.126 MB)                   |
| Help                                                            |         |                                                                       |
| mp4Test                                                         |         | Discussion Forum                                                      |
| Testing                                                         |         |                                                                       |
| Quiz 20                                                         |         | <u>Blogs</u>                                                          |
| Sessions                                                        |         |                                                                       |
| chat                                                            |         |                                                                       |

4. Both links will take you to the same place within the Blackboard space and from here you can access your future sessions.

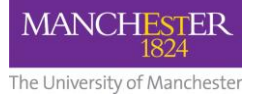

|         | Blackboard Collaborate Ultra                    |                                                                  |                   |  |  |  |
|---------|-------------------------------------------------|------------------------------------------------------------------|-------------------|--|--|--|
|         | $\equiv$                                        |                                                                  | Sessions          |  |  |  |
|         | ewitt-2 – Course Room                           |                                                                  |                   |  |  |  |
|         |                                                 | Friday Meeting PM<br>13/03/2020, 15:15 (available)               |                   |  |  |  |
| L       |                                                 |                                                                  |                   |  |  |  |
|         |                                                 | FSE GTA Using Blackboard Collab<br>12/11/2020, 11:00 (available) | orate             |  |  |  |
|         |                                                 | FSE GTA Using Blackboard Collab<br>01/12/2020, 14:00 (available) | orate             |  |  |  |
| _       |                                                 |                                                                  | Friday Meeting PM |  |  |  |
| 5.<br>6 | 5. Click the session you<br>wish to join        |                                                                  | → Join session    |  |  |  |
| 7.      | A wheel appears<br>while the system<br>connects | Name: Friday Meeting PM<br>Starts: 13/03/2020, 15:15             |                   |  |  |  |
|         |                                                 | End: N/A                                                         |                   |  |  |  |
|         |                                                 |                                                                  |                   |  |  |  |

8. Once connected a welcome message appears.

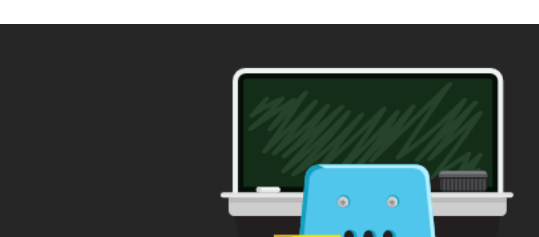

MANCHESTER

The University of Manchester

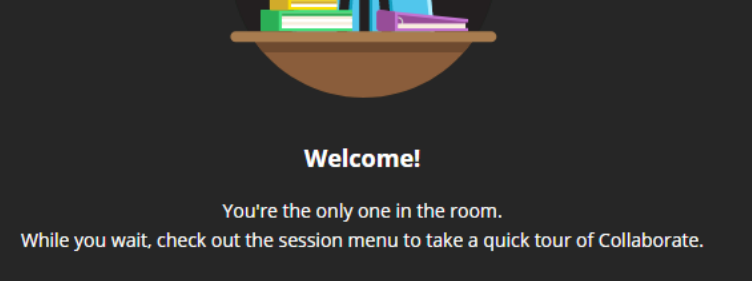

9. On this page you will see a number of icons

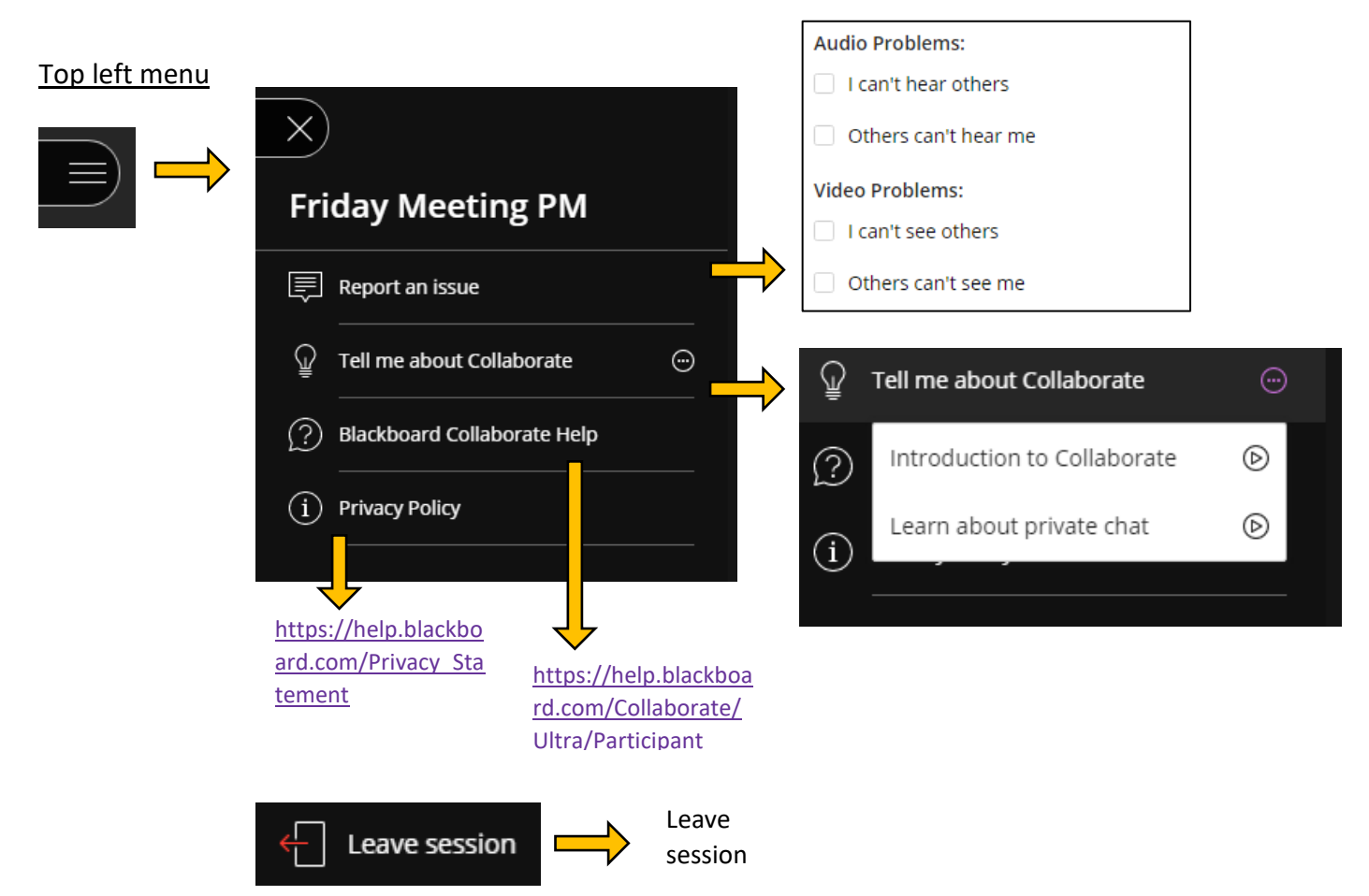

# How to access Blackboard Collaborate

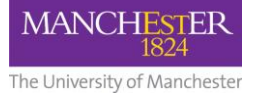

## Bottom middle menu

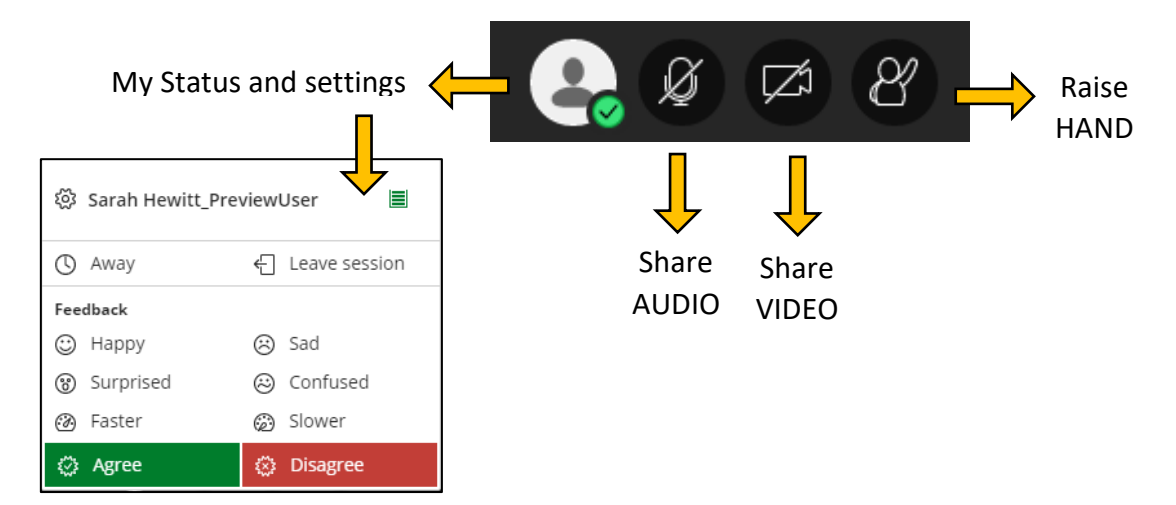

# Bottom right menu

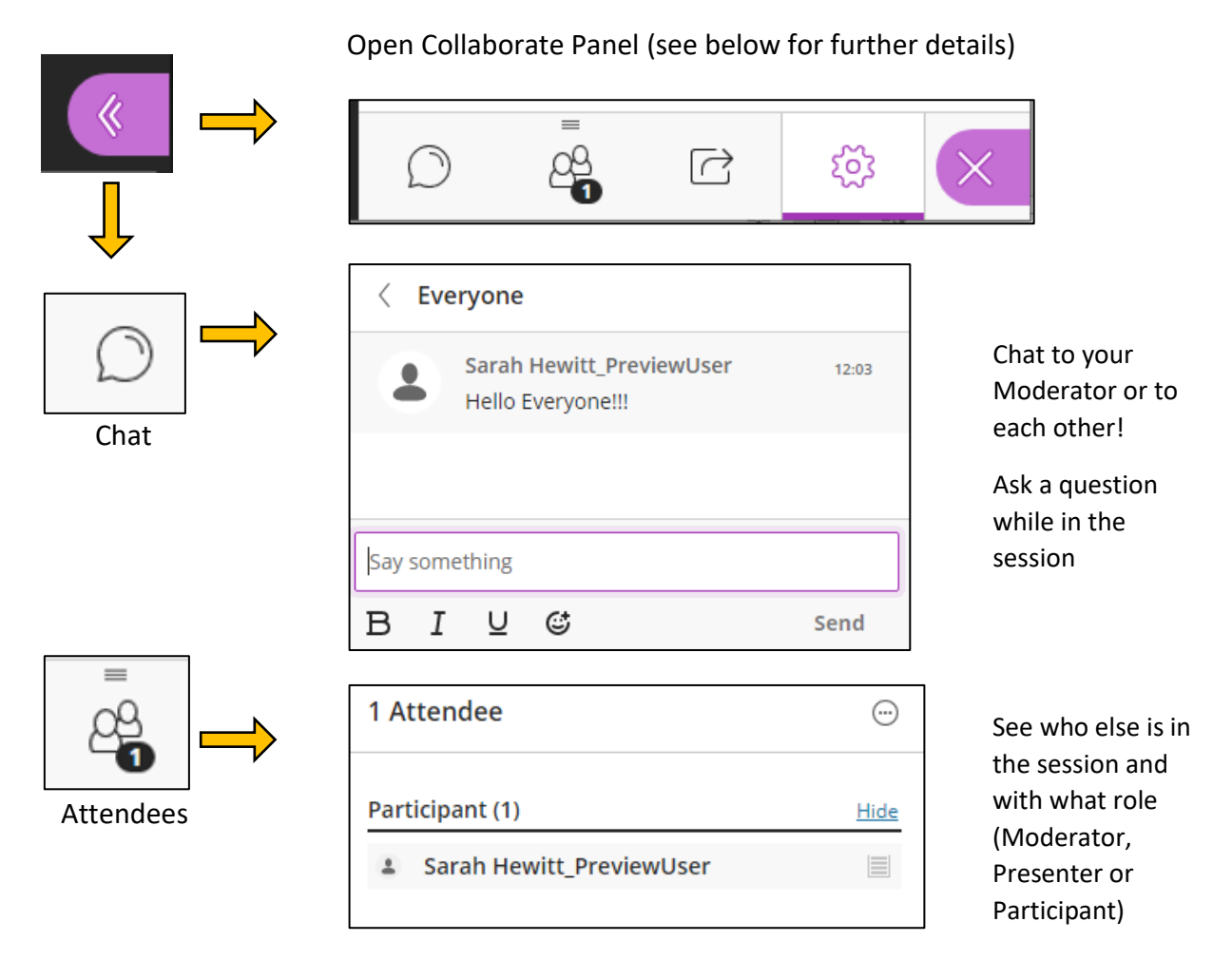

See link for further details with regard to Session Roles

https://help.blackboard.com/Collaborate/Ultra/Administrator /About Collaborate/Roles and Accounts

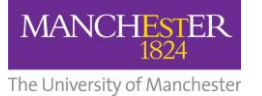

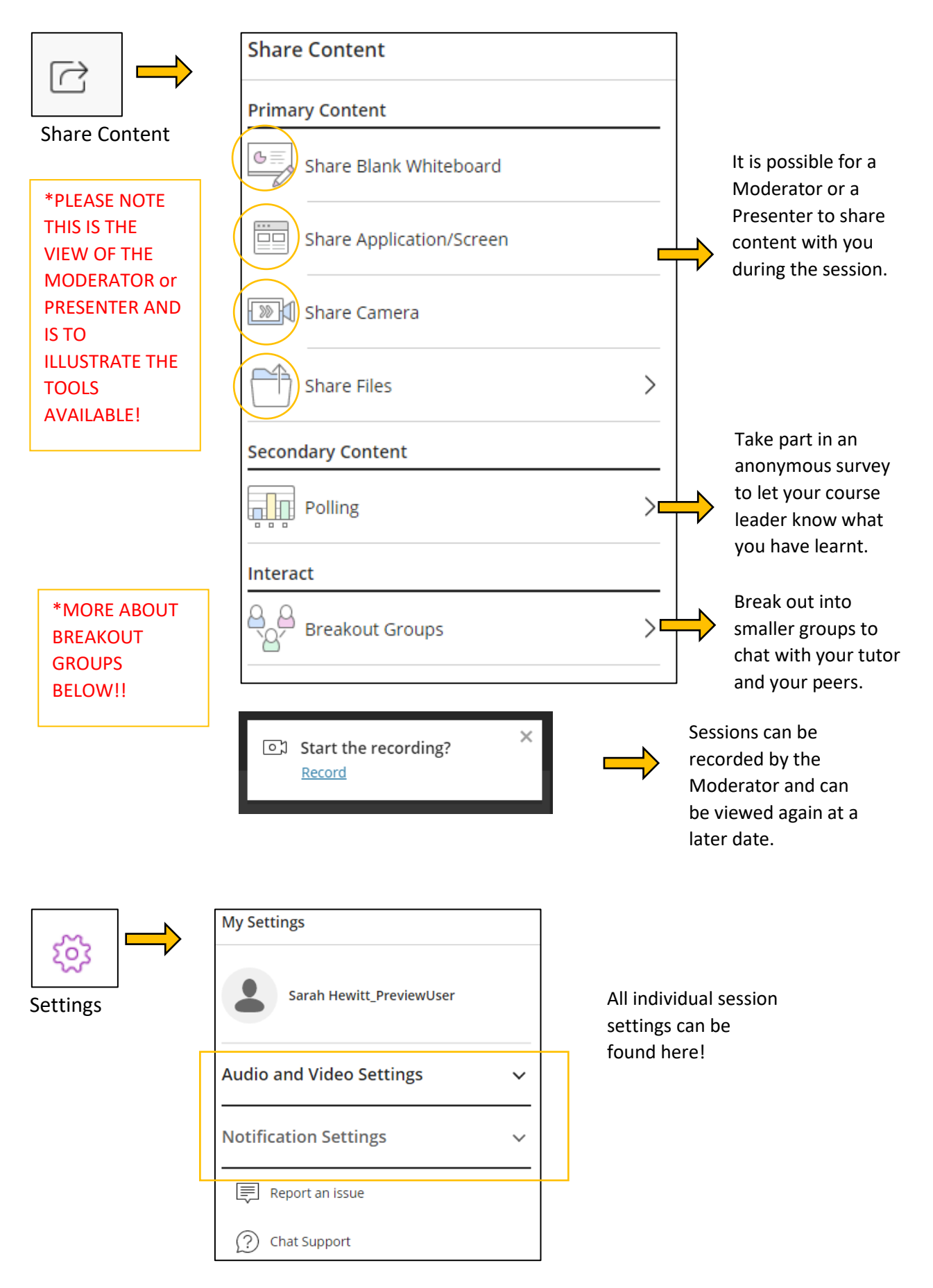

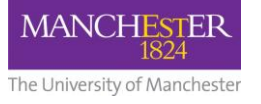

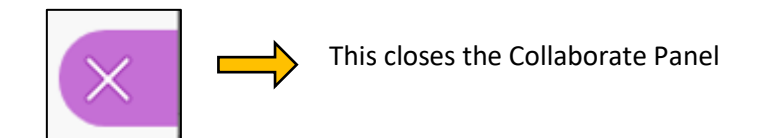

#### **Breakout Groups Explained**

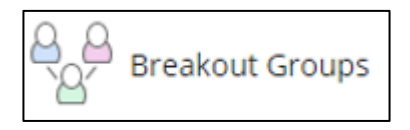

To facilitate small group collaboration, moderators can create breakout groups that are separate from the main room and assign attendees to them. Breakout groups have their own private audio, video, whiteboard, application sharing, and chat. Any collaboration that takes place in a group is independent of the Main room (and other groups).

#### What can you do in breakout groups?

Breakout groups are designed for group collaboration. Every attendee in the group is a presenter. This means that all group members can share the whiteboard, files, and applications with the rest of their group. Group chats and content shared are private to the group. The main chat room is open to everyone, no matter what group you are in.

#### Move to another group

- Moderators can move themselves between groups any time.
- Moderators must give you permission to move yourself to another group.
- If you can move between groups, open the Attendees panel, select Join group beside the group you wish to join
- Maximum 20 breakout groups with up-to 250 attendees.

# For further information with regard to using Blackboard Collaborate, please go to:

https://help.blackboard.com/Collaborate/Ultra/Participant

| Breakout Groups<br>You're in: Group 2 |               |
|---------------------------------------|---------------|
| <ol> <li>Main Room</li> </ol>         | Ð             |
| Moderator (1)                         |               |
| 🏀 Beth Carlson                        | · · ·         |
| Group 1                               | lain: Craus 1 |
| Participants (2)                      | Join: Group 1 |
| 👙 Maki                                | 2             |
| 🎯 Raghu                               |               |
| 2 Group 2                             |               |
| Participants (2)                      |               |
| Flor                                  |               |
| Steve                                 |               |

# Certified browsers and operating systems

Blackboard Collaborate is regularly certified against the following combinations of browsers and operating systems. These combinations also reflect the areas of strongest support.

• Internet Explorer (all versions) is no longer supported by Blackboard.

| Browser                   | Desktop                  | Mobile        |
|---------------------------|--------------------------|---------------|
| Google Chrome             | Windows 10, macOS 10.14+ | Android 9+    |
| Firefox                   | Windows 10, macOS 10.14+ | Not supported |
| Safari                    | macOS 10.14+             | iOS 12+       |
| Microsoft Edge (Chromium) | Windows, macOS           | Android, iOS  |

#### **Browser Version**

Chrome 63+ Edge 42+ Firefox 57+ Safari 12+ (Mac OS only)

# **Useful Links**

https://help.blackboard.com/Collaborate/Ultra/Participant/Get\_Started

https://help.blackboard.com/Collaborate/Ultra/Participant/Support

https://help.blackboard.com/Collaborate/Ultra/Participant/Accessibility

https://help.blackboard.com/Collaborate/Ultra/Participant/Support/Participant\_FAQs